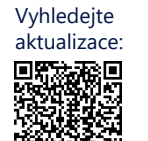

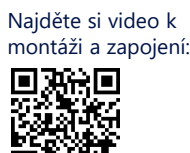

Kontakt na podporu V případě jakýchkoli technických problémů s produkty SolarEdge nás kontaktujte: https://www.solaredge.com/service/support

© SolarEdge Technologies, Ltd. Všechna práva vyhrazena. Verze: 1.2, srpen 2023 Změny vyhrazeny bez předchozího upozornění.

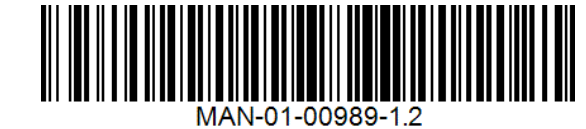

solaredge

Stručný návod k instalaci

# SolarEdge Home Jednofázové zálohovací rozhraní **BI-EU1P**

k použití s jednofázovým měničem SolarEdge Home Hub

## Co je v balení

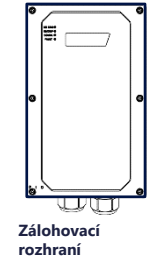

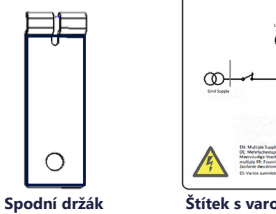

Štítek s

- E 

BEZPEČNOSTNÍ A MANIPULAČNÍ POKYNY

ntážní držál

- Před instalací nebo provozem zálohovacího rozhraní (také označovaného jako BUI) si přečtěte celý tento dokument. V opačném případě nebo pokud nedodržíte zde uvedené pokyny či nevezmete na vědomí zde uvedená varování, hrozí úraz elektrickým proudem, vážné zranění nebo smrt, případně může dojít k poškození zálohovacího rozhraní a dalším hmotným škodám nebo k zániku záruky
- Tento dokument nevyhazujte! Po instalaci dokument uschovejte u zálohovacího rozhraní pro případné budoucí použití. Před použitím zálohovacího rozhraní a měniče se ujistěte, že jsou řádně uzemněny. Zálohovací rozhraní a měnič musí být připojeny k uzemnénému, kovovému fixnímu elektroinstalačnímu systému nebo musí být zemnicí vodič zařízení veden zároveň s obvodovými vodiči a připojen k zemnicí svorce nebo zemnicímu vodiči zařízení.
- Otevření zálohovacího rozhraní a opravy nebo testování pod proudem smí provádět pouze kvalifikovaný servisní personál obeznámený se zálohovacím rozhraním

#### VAROVÁNÍ!

Backup systémy dodávají energii do domácnosti, když má síť výpadek nebo když je vypnutý hlavní jistič. Štítek s varováním (nebo upozorněním na duální napájení) musí být umístěn na dobře viditelném místě na skříni hlavního rozvaděče. Dále doporučujeme nainstalovat externí vypínač, abyste zajistili, že měnič bude po vypadnutí hlavního jističe také vypnutý. Pokyny k instalaci najdete v montážním manuálu měniče.

## Hlavní schéma zapojení

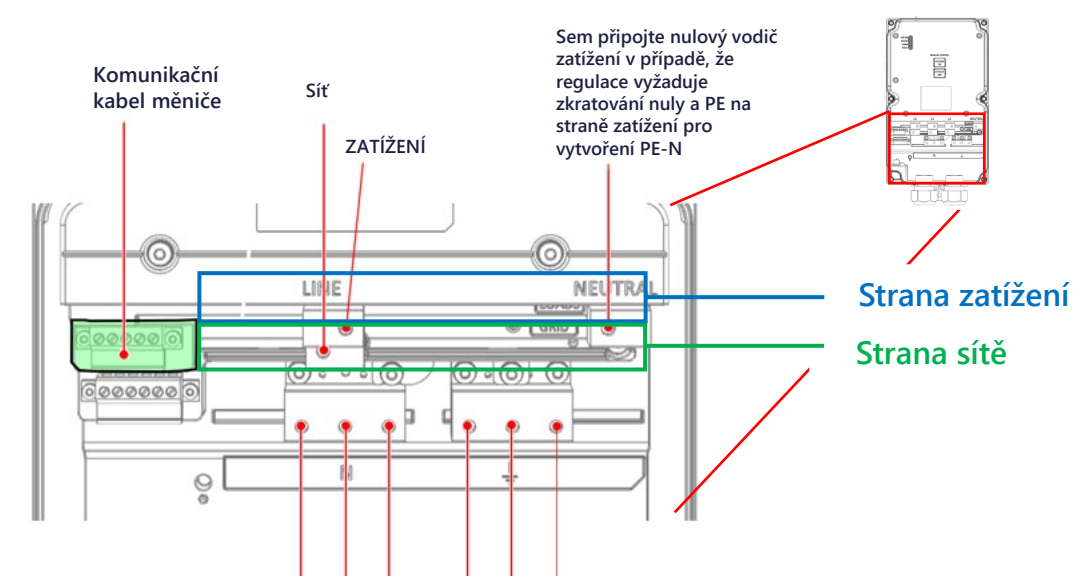

## Potřebné nástroje

Kabel CAT6

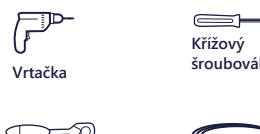

Hodinářský plochý šroubovák

Tužka klíče M4. M5

Vodováha

Imbusové

### **∄** X 3

Momentový klíč

Montážní šrouby a hmoždinky

Tento symbol na produktu nebo v průvodní dokumentaci označuje nebezpečí. Nedodržení nebo nesprávné proved ení tohoto postupu může způsobit zranění nebo smrt. Nepokračujte v provádění postupu, který následuje za varováním, dokud plně

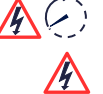

<u>/!\</u>

nepochopíte a nesplníte uvedené podmínky. Tento symbol na výrobku označuje riziko úrazu elektrickým proudem v důsledku akumulované energie. Před manipulací s výrobkem

počkejte alespoň 5 sekund po jeho odpojení od všech zdrojů energie.

NEBEZPEČÍ! Před otevřením krytů a připojením k síti se ujistěte, že hlavní jistič a měniče jsou VYPNUTÉ.

## Spodní rozhraní zařízení

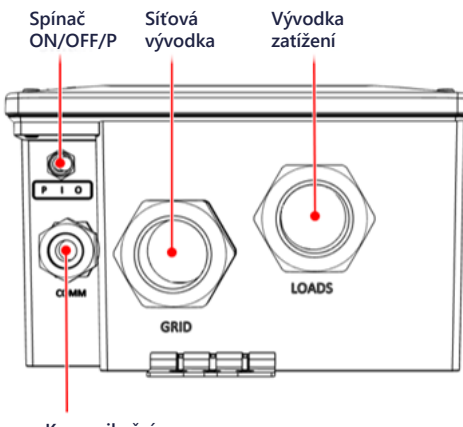

Komunikační vývodka

Nulový konektor zatížení/sítě

Zemnicí konektory zatížení/sítě

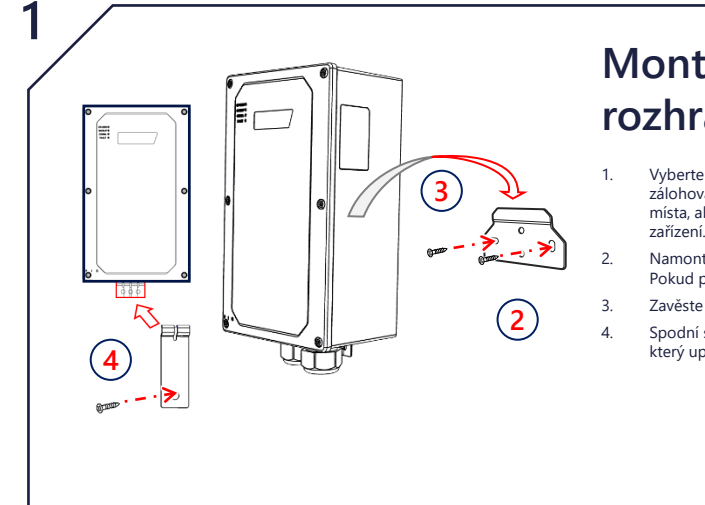

## Montáž zálohovacího rozhraní

- Vyberte místo pro instalaci. Zkontrolujte, jestli je mezi zálohovacím rozhraním a okolními předměty dostatek místa, abyste měli bezpečný přístup ke všem rozhraním
- Namontujte montážní držák na stěnu pomocí 2-4 šroubů. Pokud použijete pouze 2 šrouby, použijte levý a pravý.
- Zavěste zálohovací rozhraní na montážní držák.
- Spodní skobu zavěste na držák za spodními vývodkami, který upevníte ke stěně pomocí šroubu.

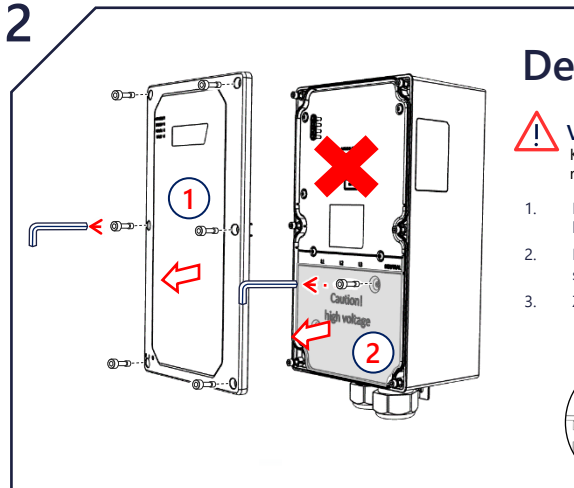

## Demontáž krytů

### VAROVÁNÍ!

Kvůli nebezpečí je zakázáno otevírat horní část. K používání rozhraní uživatelem je určena pouze spodní část.

- Imbusovým klíčem M5 uvolněte šest šroubů a sundeite přední kryt zálohovacího rozhraní.
- Imbusovým klíčem M4 uvolněte dva šrouby a sundejte vnitřní spodní kryt zálohovacího rozhraní.
- Zkontrolujte, jestli je spínač ON/OFF v poloze OFF.

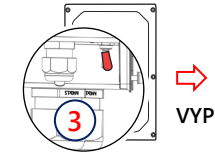

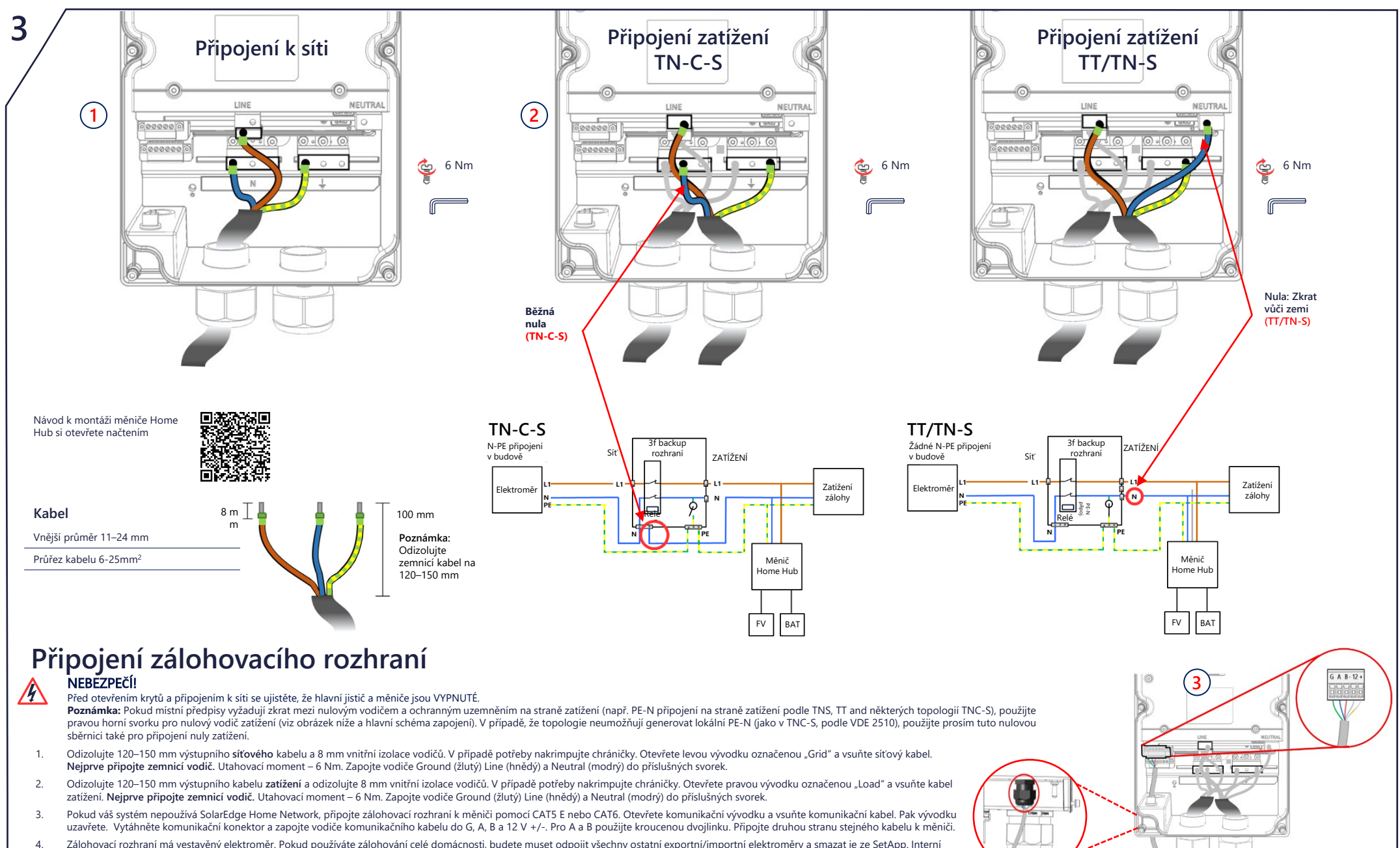

Zálohovací rozhraní má vestavěný elektroměr. Pokud používáte zálohování celé domácnosti, budete muset odpojit všechny ostatní exportní/importní elektroměry a smazat je ze SetApp. Interní elektroměr je nutné nakonfiguroval jako importní (exportní. Pokud používáte částečné zálohování domácnosti, budete muset připojit a definovat výstupní elektroměr na hlavním panelu a nastavit ho jako elektroměr systémového importu/exportní.

Uzavření backup rozhraní

Než backup rozhraní zavřete, zajistěte řádný provoz

kryt zálohovacího rozhraní dvěma šrouby

kryt zálohovacího rozhraní šesti šrouby. Teď můžete přesunout přepínač BUI do polohy 1.

Chyba

SVÍTÍ

VYP

Blikání

Aktualizace

firmwaru

Porucha nebo

Žádné poruchy

spouštění

 $\Diamond$ SVÍTÍ

1. Stiskněte Přemostění ZAP.

Zavření backup rozhraní:

Stiskněte Přemostění VYP.

2.

1.

3.

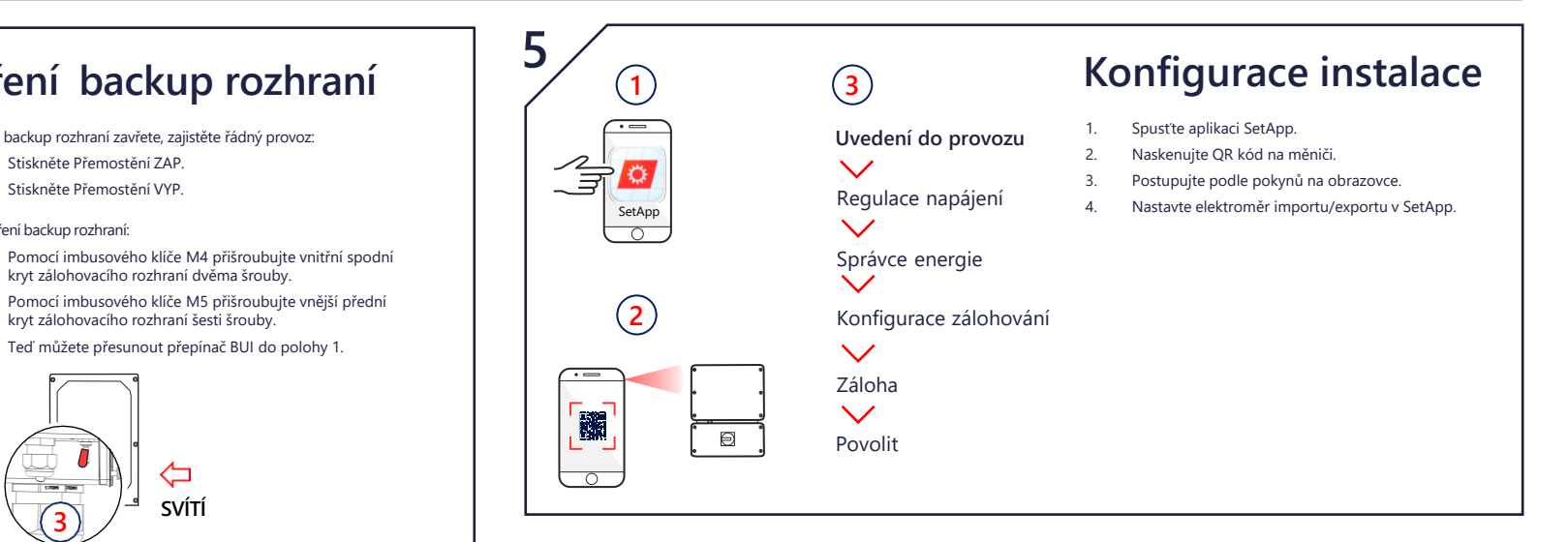

# Ruční přepnutí do/z režimu připojení k síti

# Kontrola zálohovacího systému

Poznámka: Než začnete, zkontrolujte, jestli systém měniče pracuje a dokáže vyrobit energii, která baterii nabije na více než 20 %. Kontrola funkčnosti zálohování může způsobit 2-3sekundové výpadky napájení zatížení, než se znovu zapnou. Pokud je zatížení na takovéto přerušení citlivé, odpojte ho od zálohování zatížení.

Zkontrolujte napájení ze sítě a funkčnost měniče. 1.

Přemostění ZAP

Přemostění VYP

Než začnete, zkontrolujte, jestli je úroveň SoC baterie vyšší než 20 %. 2.

(1)

ę 4 Nm

- Zkontrolujte, jestli kontrolka Grid SVÍTÍ a není hlášena žádná porucha. VYPNĚTE hlavní jistič napájení ze sítě. Ihned poté by se 3.
  - měla vypnouť všechna zatížení v domácnosti a kontrolka sítě by měla ZHASNOUT.

### VAROVÁNÍ! BYTASS CN BYTASS OFF důvodu nepřepnulo. MANUAL CONTROL Pokud je spínač ON/OFF/P v poloze OFF, nemusí BYPASS

### Tento postup smí provádět pouze certifikovaný elektromontér. Tato část popisuje, jak znovu připojit síť v případě, že na ni zálohovací rozhraní z nějakého Před použitím přemosťovacích přepínačů

 $\leftarrow$ 

ZAP

zkontrolujte, jestli je spínač ON/OFF/P v poloze ON.

ovací přepína

- Počkejte několik sekund, než se znovu zapnou všechna domácí zatížení. Měla by se ROZSVÍTIT kontrolka "Backup
- Po několika minutách stabilního provozu hlavní jistič znovu ZAPNĚTE. 5.
- Kontrolka zálohování by měla ZHASNOUT a kontrolka sítě by se měla znovu rozsvítit. 6.

### Indikace LED kontrolkami

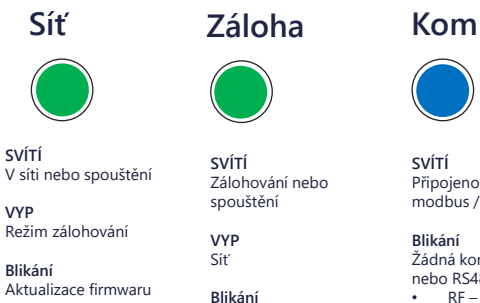

Rvchlé blikání

Zálohovací rozhraní přijalo požadavek na identifikaci

4

🗳 4 Nm

 $(\mathbf{2})$ 

6

Rychlé blikání Zálohovací rozhraní přijalo požadavek na identifikaci

Aktualizace firmwaru

Připojeno k síti / přijat paket modbus / spouštění

Žádná komunikace přes RF nebo RS485

RF – nepřipojeno nebo dočasně odpojeno RS485 – 30 sekund nebyl přijat žádný paket

Poblikávání Bootloader upgraduje software

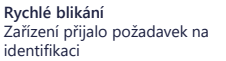

Caution ON high voltage BYPASS OFF Všechny kontrolky . ZHASNUTÉ Bez napájen 0 ON GRI BACKU сом UU FAUL

#### Přepnutí z provozu mimo síť na

#### síťový provoz

Pokud síť po výpadku zase funguje, ale systém zůstává v *režimu mimo síť*, použijte k přepnutí na síťový provoz následující postup:

- Sundejte přední kryt zálohovacího 1. rozhraní, jak je znázorněno výše.
- Stiskněte "Bypass On" na ručním ovládacím panelu. 2.
- 3. Zavřete vnější kryt.

Nezapomeňte že vypnutím přemostění odpojíte domácnost od sítě. Přepínač používejte POUZE v případech, kdy chcete zkontrolovať, zda je zálohovací systém připraven k provozu.